## Managing Devices in Google Admin for School techs

1108 March 9, 2022 Mobile Devices 642

## **Moving Chrome books**

A <u>cart</u> is called an **Organization Unit** (**OU**). You can move chrome books from one **OU** to the other.

1. First Log into Google Admin

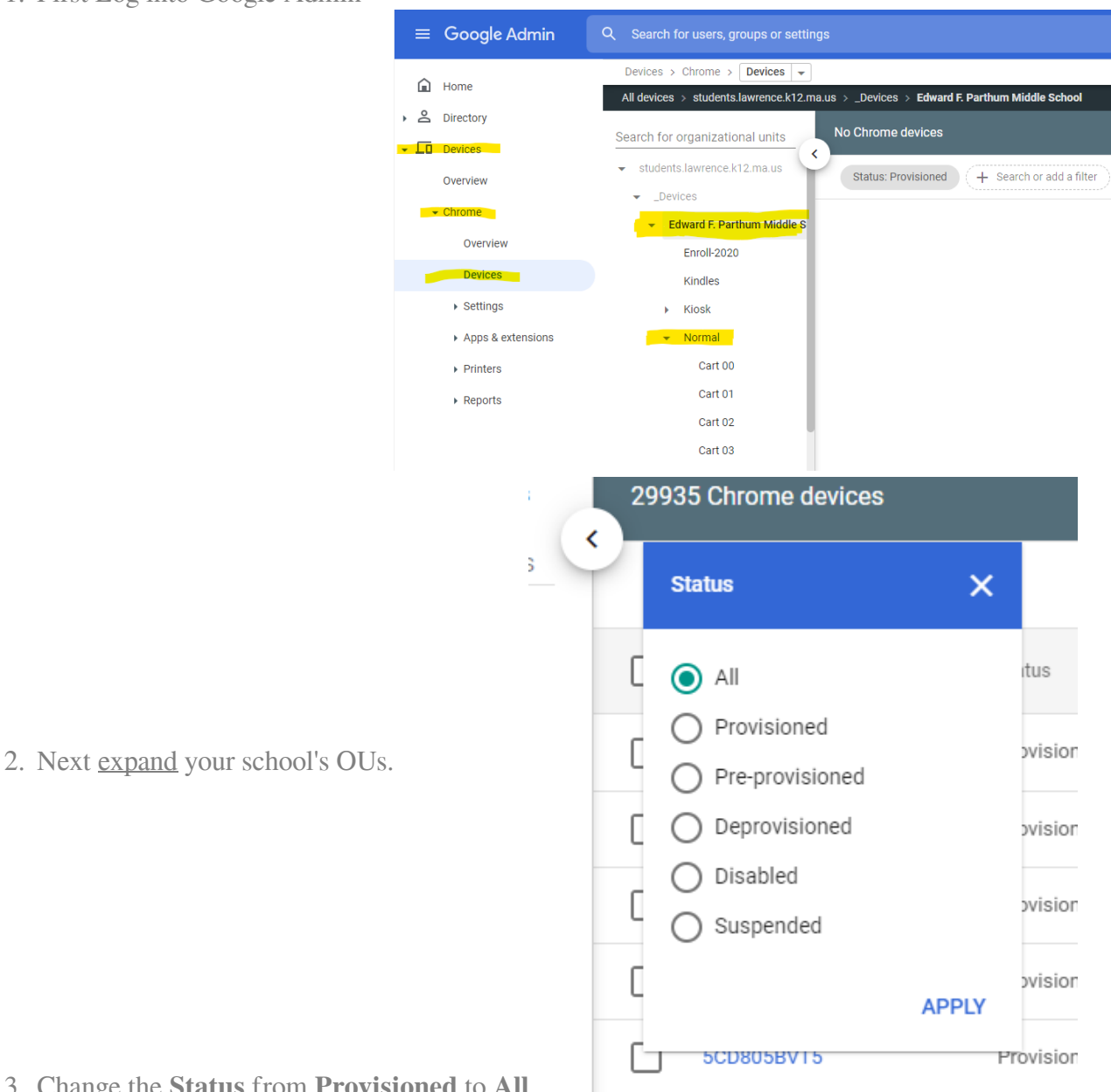

3. Change the Status from Provisioned to All

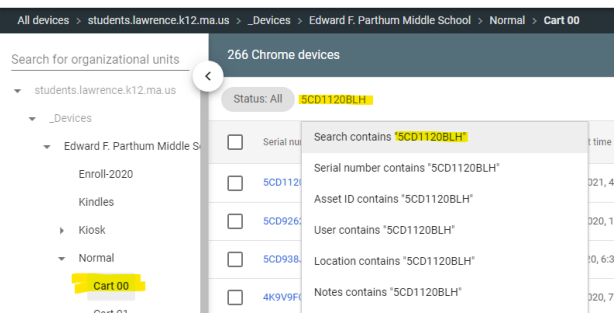

+ Edward F. P

us > \_Devices > Edward Selected 1 of 1 X

Status: All Search: "SCD1120BLH"

5. Click to <u>check the box</u> near the serial number you searched for and click the **Arrow** on the right.

|                                                     | Kindles<br>> Kiosk<br>- Normal<br>Cattoo |      |
|-----------------------------------------------------|------------------------------------------|------|
| Move device                                         | Carlon in                                |      |
| Choose a destination                                |                                          |      |
| Search for organizational units                     |                                          |      |
| ✓ students.lawrence.k12.ma.us                       |                                          |      |
| <ul> <li>_Devices</li> </ul>                        |                                          |      |
| <ul> <li>Edward F. Parthum Middle School</li> </ul> |                                          |      |
| Enroll-2020                                         |                                          |      |
| Kindles                                             |                                          |      |
| Kiosk                                               |                                          |      |
| <ul> <li>Normal</li> </ul>                          |                                          |      |
| Cart 00                                             |                                          |      |
| Cart 01                                             |                                          |      |
| Cart 02                                             |                                          |      |
|                                                     | CANCEL                                   | MOVE |

Viewing Chrome Book details

- 1. Find a chrome book you need information on by searching it's serial number.
- 2. Click the serial number and scroll down to the System Activity and Troubleshooting section.

In this section you can see when was the last time the device was updated and last logged on by the most recent users. It also tells you the disk space usage.

| Recent activity         | Recent users                                | Wi-Fi signal strength |
|-------------------------|---------------------------------------------|-----------------------|
| 28 min on Mar 9, 2022   | 103696@students.lawrence.k12.ma.us          | -42 dBm               |
| and 17 more             | and 99 more                                 |                       |
| Volume level            | CPU utilization                             | CPU temperature       |
| 100%                    | 81%                                         | View 4 temperatures   |
| Memory usage            | Disk space usage                            | Kiosk app info        |
| 38% (1.43 GB / 3.72 GB) | <mark>- 100% (20.57 GB / 20.57 GB) -</mark> | -                     |
| IP addresses            | System logs                                 |                       |
| 10.18.57.170 (LAN)      | Feb 17, 2022 12:15 PM                       |                       |
| 50.202.237.91 (WAN)     | and 50 more                                 |                       |

Online URL: <a href="https://kb.lawrence.k12.ma.us/article.php?id=1108">https://kb.lawrence.k12.ma.us/article.php?id=1108</a>